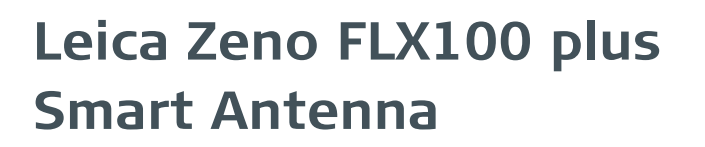

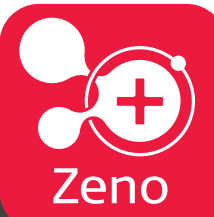

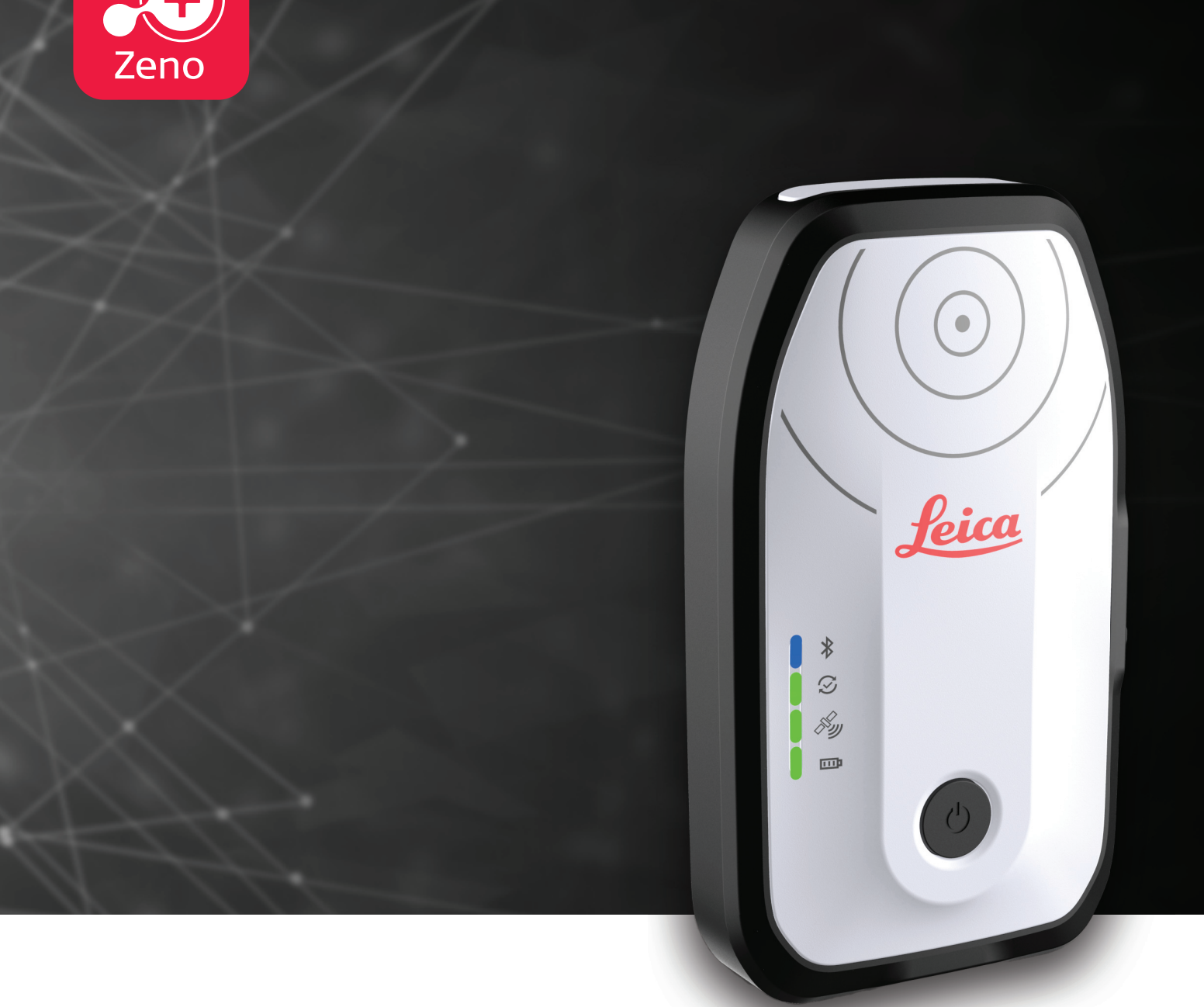

## Gebrauchsanweisung Version 1.2 Deutsch

- when it has to be **right** 

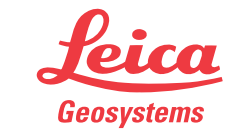

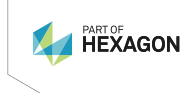

# Einleitung

| Erwerb                                  | Herzlichen Glüc<br>antenna.                                                                                                    | kwunsch zum Erwerb des Leica Zeno FLX100 plus sma                                                                                       | art              |                |
|-----------------------------------------|----------------------------------------------------------------------------------------------------|----------------------------------------------------------------------------------------------------|------------------|----------------|
| i                                       | Diese Gebrauch<br>Produkts auch<br>unter 1 Sicherh                                                                                                    | nsanweisung enthält, neben den Hinweisen zur Verwei<br>wichtige Sicherheitshinweise. Weitere Informationen f<br>reitshinweise.          | ndung<br>finder  | g des<br>1 Sie |
|                                         | Die Gebrauchsa<br>durchlesen.                                                                                                    | anweisung vor der Inbetriebnahme des Produkts sorgf                                                                                     | ältig            |                |
| Produktidentifikation                   | Die Modellbeze<br>Typenschild ver                                                                                                    | ichnung und die Seriennummer Ihres Produkts sind au<br>merkt.                                                                           | uf der           | n              |
|                                         | Halten Sie dies<br>einem von Leic<br>zen.                                                                                                    | e Angaben stets bereit, wenn Sie sich mit Ihrem Händ<br>a Geosystems autorisierten Servicezentrum in Verbind                            | ler oc<br>lung s | ler<br>set-    |
| Marken                                  | <ul> <li>Windows® ist ein eingetragenes Warenzeichen der Microsoft Corporation<br/>in den USA und anderen Ländern</li> <li>Bluetooth® ist ein registriertes Warenzeichen der Bluetooth SIG, Inc.</li> <li>Android™ ist eine Marke von Google Inc.</li> <li>Apple, iPad, iPad Air, iPad Pro, and iPhone are trademarks of Apple Inc.,<br/>registered in the U.S. and other countries.</li> <li>Use of the Made for Apple badge means that an accessory has been<br/>designed to connect specifically to the Apple product(s) identified in the<br/>badge, and has been certified by the developer to meet Apple perfor-<br/>mance standards. Apple is not responsible for the operation of this device<br/>or its compliance with safety and regulatory standards.</li> <li>iOS ist eine Marke oder eingetragene Marke von Cisco in den USA und<br/>weiteren Ländern, die unter Lizenz verwendet wird.</li> <li>Alle anderen Marken sind Eigentum des jeweiligen Rechteinhabers.</li> </ul> |                                                                                                    |                  |                |
| Gültigkeit dieser<br>Gebrauchsanweisung | Diese Gebrauch                                                                                                    | nsanweisung ist für die Leica FLX100 plus smart anten                                                                                   | ına gü           | iltig.         |
| Verfügbare<br>Dokumentation             | Name                                                                                                    | Beschreibung/Format                                                                                                    | <b></b>          |                |
|                                         | Quickstart-<br>Video – QR-<br>Code                                                                                                    |                                                                                                    |                  |                |
|                                         | Leica<br>FLX100 plus<br>smart<br>antenna –<br>Quick Guide                                                                                                    | Gibt einen Überblick über das Produkt, die techni-<br>schen Daten und Sicherheitshinweise. Vorgesehen<br>für einen schnellen Überblick. | ✓                | ✓              |

| Name                                                                  | Beschreibung/Format                                                                                                    |   | PDF |
|-----------------------------------------------------------------------|----------------------------------------------------------------------------------------------------|---|-----|
| Leica<br>FLX100 plus<br>smart<br>antenna –<br>Gebrauchs-<br>anweisung | Die Gebrauchsanweisung enthält alle zum Einsatz<br>des Produktes notwendigen Grundinformationen.<br>Gibt einen Überblick über das Produkt, die techni-<br>schen Daten und Sicherheitshinweise. | - | ~   |

Auf der myWorld-Website finden Sie die gesamte Dokumentation/Software für die Leica FLX100 plus smart antenna:

<u>https://myworld-portal.leica-geosystems.com/</u>

## <sup>my</sup>world

<u>https://myworld-portal.leica-geosystems.com/</u> bietet umfassende Serviceangebote, Informationen und Schulungsmaterial.

Mit einem direkten Zugriff auf myWorld ist es möglich, zu jeder Zeit alle wichtigen Serviceangebote zu nutzen.

Die Verfügbarkeit der Serviceangebote hängt vom Instrumentenmodell ab.

| Service     | Beschreibung                                                                                                    |
|-------------|----------------------------------------------------------------------------------------------------|
| My Products | Registrieren Sie alle Produkte, die Sie und Ihr Unter-<br>nehmen besitzen, und erkunden Sie Ihre Leica Geo-<br>systems-Welt: Sehen Sie detaillierte Informationen<br>über Ihre Produkte, aktualisieren Sie Ihre Produkte<br>mit der neusten Software und halten Sie Ihre Doku-<br>mentation auf dem neusten Stand.                                                           |
| My Service  | Sehen Sie den aktuellen Servicestatus und die<br>gesamte Servicehistorie Ihrer Produkte in Leica Geo-<br>systems-Servicezentren. Greifen Sie auf detaillierte<br>Informationen zu den durchgeführten Leistungen zu<br>und laden Sie Ihre aktuellen Kalibrierungszertifikate<br>und Serviceprotokolle herunter.                                                               |
| My Support  | Erstellen Sie neue Anfragen für Ihre Produkte, die<br>von Ihrem lokalen Leica Geosystems-Supportteam<br>beantwortet werden. Sehen Sie Ihre vollständige<br>Supporthistorie und detaillierte Informationen zu<br>allen Ihren Supportanfragen.                                                                                                    |
| Wissen      | Geben Sie Schlüsselwörter ein und durchsuchen Sie<br>unsere Knowledge Base. Dort find Sie FAQs (häufig<br>gestellte Fragen) sowie Wissensartikel zu Leica Geo-<br>systems-Produkten.                                                                                                    |
| Downloads   | Hier können Sie Software, Handbücher, Werkzeuge,<br>Schulungsmaterial und Neuigkeiten zu Leica Geosys-<br>tems-Produkten herunterladen.<br>Laden Sie die aktuelle Dokumentation und Software<br>herunter, um sich und Ihre Produkte auf dem aktu-<br>ellen Stand zu halten. Sie haben Zugriff auf den<br>Download von Software, Handbüchern, Tools und<br>Schulungsmaterial. |

| Service             | Beschreibung                                                                                                    |
|---------------------|----------------------------------------------------------------------------------------------------|
| Online-Schulungen   | Willkommen im Online-Learning-Bereich von Leica<br>Geosystems! Hier finden Sie zahlreiche Online-Kurse,<br>auf die alle Kunden mit Produkten, die über einen<br>gültigen CCP-Vertrag (Customer Care Package) verfü-<br>gen, zugreifen können.                                                                                                    |
| My SmartNet         | Fügen Sie HxGN SmartNet-Abonnements und Benut-<br>zerinformationen hinzu und zeigen Sie diese an.<br>HxGN SmartNet liefert hochgenaue GNSS-Netzwerk-<br>korrekturdienste mit hoher Verfügbarkeit, in Echtzeit<br>und weltweit. Die HxGN SmartNet Global-Familie bie-<br>tet Netzwerk-RTK mit RTK-Überbrückung und Pre-<br>cise Point Positioning (PPP)-Diensten. Diese Dienste<br>funktionieren ausschließlich mit Leica Geosystems<br>GS-Smartantennen und -empfängern, die höchste<br>Genauigkeit liefern. In Kombination stellen Sie die<br>HxGN SmartNet-Abdeckung überall sicher. |
| My Trusted Services | Leica Geosystems Trusted Services bieten verbes-<br>serte Produktivität mit einem gleichzeitigen Maxi-<br>mum an Sicherheit. Neue Softwaredienste und eine<br>moderne IT-Infrastruktur bieten ein enormes Poten-<br>zial für die Optimierung Ihrer Workflows und erhö-<br>hen die Effizienz und Produktivität, heute und in der<br>Zukunft.                                                                                                    |
| Sicherheit          | Dank Leica Geosystems Security können Sie unbe-<br>sorgt sein, falls Ihr Instrument gestohlen wird: Ein<br>LOCK-Aufbau ist verfügbar, wodurch das Instrument<br>deaktiviert wird und nicht länger verwendet werden<br>kann.                                                                                                    |

# Inhaltsverzeichnis

| 1 | Sich  | erheitshinweise                                 | 6  |
|---|-------|-------------------------------------------------|----|
|   | 1.1   | Allgemein                                       | 6  |
|   | 1.2   | Beschreibung der Verwendung                     | 7  |
|   | 1.3   | Einsatzgrenzen                                  | 7  |
|   | 1.4   | Verantwortungsbereiche                          | 7  |
|   | 1.5   | Gebrauchsgefahren                               | 8  |
| 2 | Syst  | embeschreibung                                  | 13 |
|   | 2.1   | Allgemeine Information                          | 13 |
|   | 2.2   | Instrumentenkomponenten                         | 14 |
|   | 2.3   | Zubehör                                         | 15 |
| 3 | Bedi  | enung                                           | 16 |
|   | 3.1   | Ein-/Ausschalten, Laden, Zurücksetzen           | 16 |
|   | 3.2   | Aufstellungen für die FLX100 plus Smart Antenna | 17 |
|   | 3.3   | Phasenzentrum der FLX100 plus Smart Antenna     | 19 |
|   | 3.4   | Einstellen der FLX100 plus Smart Antenna        | 19 |
|   | 3.5   | Konfigurieren von Echtzeitkorrekturen           | 20 |
|   | 3.6   | Firmware-Upload                                 | 21 |
| 4 | Wart  | tung und Transport                              | 22 |
|   | 4.1   | Transport                                       | 22 |
|   | 4.2   | Lagerung                                        | 22 |
|   | 4.3   | Reinigen und Trocknen                           | 23 |
| 5 | Tech  | inische Daten                                   | 24 |
|   | 5.1   | Zubehör                                         | 25 |
|   | 5.2   | Konformität zu nationalen Vorschriften          | 25 |
|   | 5.3   | Gefahrgutvorschriften                           | 27 |
| 6 | Leica | a FLX100 plus Smart Antenna-Paket               | 29 |
|   | 6.1   | Standardkonfiguration                           | 29 |
|   | 6.2   | Zubehör                                         | 29 |
|   | 6.3   | Pakete für die FLX100 plus Smart Antenna        | 30 |
| 7 | Soft  | ware-Lizenzvertrag/Garantie                     | 32 |

| 1.1       Allgemein         Beschreibung       Diese Hinweise versetzen Betreiber und Benutzer in die Lage, Gebrafahren rechtzeitig zu erkennen und somit zu vermeiden.<br>Der Betreiber muss sicherstellen, dass alle Benutzer diese Hinweise und befolgen.         Warnmeldungen       Warnmeldungen sind ein wesentlicher Teil des Sicherheitskonzeptstes. Sie werden angezeigt, wann immer Gefahren oder gefährliche vorkommen können.         Warnmeldungen       • machen den Anwender auf direkte und indirekte Gefahren, die Gebrauch des Produkts betreffen, aufmerksam.         • enthalten allgemeine Verhaltensregeln.       Alle Sicherheitsanweisungen und Sicherheitsmeldungen sollten für heit des Anwenders genau eingehalten und befolgt werden! Die Ge anweisung muss daher für alle Personen verfügbar sein, welche die beschriebenen Aufgaben ausführen.         GEFAHR, WARNUNG, VORSICHT und HINWEIS sind standardisier wörter, um die Stufen der Gefahren und Risiken für Personen- und den zu bestimmen. Für Ihre Sicherheit ist es wichtig, die folgender mit den verschiedenen Signalwörtern und deren Bedeutung zu lese verstehen! Zusätzliche Symbole für Sicherheitshinweise können ehr                   |                                                                                                    |  |  |  |
|----------------------------------------------------------------------------------------------------|----------------------------------------------------------------------------------------------------|--|--|--|
| Beschreibung       Diese Hinweise versetzen Betreiber und Benutzer in die Lage, Gebi<br>fahren rechtzeitig zu erkennen und somit zu vermeiden.         Der Betreiber muss sicherstellen, dass alle Benutzer diese Hinweise<br>und befolgen.         Warnmeldungen         Warnmeldungen sind ein wesentlicher Teil des Sicherheitskonzepts<br>tes. Sie werden angezeigt, wann immer Gefahren oder gefährliche<br>vorkommen können.         Warnmeldungen         • machen den Anwender auf direkte und indirekte Gefahren, die<br>Gebrauch des Produkts betreffen, aufmerksam.         • enthalten allgemeine Verhaltensregeln.         Alle Sicherheitsanweisungen und Sicherheitsmeldungen sollten für<br>heit des Anwenders genau eingehalten und befolgt werden! Die Ge<br>anweisung muss daher für alle Personen verfügbar sein, welche die<br>beschriebenen Aufgaben ausführen.         GEFAHR, WARNUNG, VORSICHT und HINWEIS sind standardisier<br>wörter, um die Stufen der Gefahren und Risiken für Personen- und<br>den zu bestimmen. Für Ihre Sicherheit ist es wichtig, die folgende<br>mit den verschiedenen Signalwörtern und deren Bedeutung zu lese<br>verstehen! Zusätzliche Symbole für Sicherheitshinweise können eh |                                                                                                    |  |  |  |
| Warnmeldungen         Warnmeldungen         Warnmeldungen sind ein wesentlicher Teil des Sicherheitskonzepts<br>tes. Sie werden angezeigt, wann immer Gefahren oder gefährliche<br>vorkommen können.         Warnmeldungen         • machen den Anwender auf direkte und indirekte Gefahren, die<br>Gebrauch des Produkts betreffen, aufmerksam.         • enthalten allgemeine Verhaltensregeln.         Alle Sicherheitsanweisungen und Sicherheitsmeldungen sollten für<br>heit des Anwenders genau eingehalten und befolgt werden! Die Ge<br>anweisung muss daher für alle Personen verfügbar sein, welche die<br>beschriebenen Aufgaben ausführen.         GEFAHR, WARNUNG, VORSICHT und HINWEIS sind standardisier<br>wörter, um die Stufen der Gefahren und Risiken für Personen- und<br>den zu bestimmen. Für Ihre Sicherheit ist es wichtig, die folgende in<br>it den verschiedenen Signalwörtern und deren Bedeutung zu less<br>verstehen! Zusätzliche Symbole für Sicherheitshinweise können eh                                                                                                    | Diese Hinweise versetzen Betreiber und Benutzer in die Lage, Gebrauchsge-<br>fahren rechtzeitig zu erkennen und somit zu vermeiden.                                            |  |  |  |
| <ul> <li>Warnmeldungen</li> <li>Warnmeldungen sind ein wesentlicher Teil des Sicherheitskonzepts<br/>tes. Sie werden angezeigt, wann immer Gefahren oder gefährliche<br/>vorkommen können.</li> <li>Warnmeldungen</li> <li>machen den Anwender auf direkte und indirekte Gefahren, die<br/>Gebrauch des Produkts betreffen, aufmerksam.</li> <li>enthalten allgemeine Verhaltensregeln.</li> <li>Alle Sicherheitsanweisungen und Sicherheitsmeldungen sollten für<br/>heit des Anwenders genau eingehalten und befolgt werden! Die Ge<br/>anweisung muss daher für alle Personen verfügbar sein, welche die<br/>beschriebenen Aufgaben ausführen.</li> <li>GEFAHR, WARNUNG, VORSICHT und HINWEIS sind standardisier<br/>wörter, um die Stufen der Gefahren und Risiken für Personen- und<br/>den zu bestimmen. Für Ihre Sicherheit ist es wichtig, die folgende<br/>mit den verschiedenen Signalwörtern und deren Bedeutung zu lese<br/>verstehen! Zusätzliche Symbole für Sicherheitshinweise können eb</li> </ul>                                                                                                    | e verstehen                                                                                                    |  |  |  |
| <ul> <li>Warnmeldungen</li> <li>machen den Anwender auf direkte und indirekte Gefahren, die<br/>Gebrauch des Produkts betreffen, aufmerksam.</li> <li>enthalten allgemeine Verhaltensregeln.</li> <li>Alle Sicherheitsanweisungen und Sicherheitsmeldungen sollten für<br/>heit des Anwenders genau eingehalten und befolgt werden! Die Ge<br/>anweisung muss daher für alle Personen verfügbar sein, welche die<br/>beschriebenen Aufgaben ausführen.</li> <li>GEFAHR, WARNUNG, VORSICHT und HINWEIS sind standardisier<br/>wörter, um die Stufen der Gefahren und Risiken für Personen- und<br/>den zu bestimmen. Für Ihre Sicherheit ist es wichtig, die folgende<br/>mit den verschiedenen Signalwörtern und deren Bedeutung zu lese<br/>verstehen! Zusätzliche Symbole für Sicherheitshinweise können eb</li> </ul>                                                                                                    | Warnmeldungen sind ein wesentlicher Teil des Sicherheitskonzepts des Gerä-<br>tes. Sie werden angezeigt, wann immer Gefahren oder gefährliche Situationen<br>vorkommen können. |  |  |  |
| <ul> <li>machen den Anwender auf direkte und indirekte Gefahren, die<br/>Gebrauch des Produkts betreffen, aufmerksam.</li> <li>enthalten allgemeine Verhaltensregeln.</li> <li>Alle Sicherheitsanweisungen und Sicherheitsmeldungen sollten für<br/>heit des Anwenders genau eingehalten und befolgt werden! Die Ge<br/>anweisung muss daher für alle Personen verfügbar sein, welche die<br/>beschriebenen Aufgaben ausführen.</li> <li>GEFAHR, WARNUNG, VORSICHT und HINWEIS sind standardisier<br/>wörter, um die Stufen der Gefahren und Risiken für Personen- und<br/>den zu bestimmen. Für Ihre Sicherheit ist es wichtig, die folgende <sup>-</sup><br/>mit den verschiedenen Signalwörtern und deren Bedeutung zu lese<br/>verstehen! Zusätzliche Symbole für Sicherheitshinweise können eb</li> </ul>                                                                                                    |                                                                                                    |  |  |  |
| Alle Sicherheitsanweisungen und Sicherheitsmeldungen sollten für<br>heit des Anwenders genau eingehalten und befolgt werden! Die Ge<br>anweisung muss daher für alle Personen verfügbar sein, welche die<br>beschriebenen Aufgaben ausführen.<br><b>GEFAHR, WARNUNG, VORSICHT</b> und <b>HINWEIS</b> sind standardisier<br>wörter, um die Stufen der Gefahren und Risiken für Personen- und<br>den zu bestimmen. Für Ihre Sicherheit ist es wichtig, die folgende<br>mit den verschiedenen Signalwörtern und deren Bedeutung zu lese<br>verstehen! Zusätzliche Symbole für Sicherheitshinweise können eb                                                                                                    | e den                                                                                                    |  |  |  |
| GEFAHR, WARNUNG, VORSICHT und HINWEIS sind standardisier<br>wörter, um die Stufen der Gefahren und Risiken für Personen- und<br>den zu bestimmen. Für Ihre Sicherheit ist es wichtig, die folgende<br>mit den verschiedenen Signalwörtern und deren Bedeutung zu lese<br>verstehen! Zusätzliche Symbole für Sicherheitshinweise können eb                                                                                                    | die Sicher-<br>ebrauchs-<br>e hier                                                                                                    |  |  |  |
| zusätzlicher Text innerhalb einer Warnmeldung auftreten.                                                                                                    | te Signal-<br>J Sachschä-<br>Tabelle<br>en und zu<br>penso wie                                                                                                    |  |  |  |
| Typ Beschreibung                                                                                                    |                                                                                                    |  |  |  |
| <b>A GEFAHR</b><br>Unmittelbare Gebrauchsgefahr, di<br>sie nicht vermieden wird – zwinge<br>schwere Personenschäden oder d<br>Folge hat.                                                                                                    | e – wenn<br>end<br>len Tod zur                                                                                                    |  |  |  |
| <b>WARNUNG</b><br>Gebrauchsgefahr oder sachwidrig<br>dung, die – wenn sie nicht vermie<br>schwere Personenschäden oder d<br>Folge haben können.                                                                                                    | e Verwen-<br>eden wird –<br>Ien Tod zur                                                                                                    |  |  |  |
| ConsicutGebrauchsgefahr oder sachwidrig<br>dung, die – wenn sie nicht vermie<br>– geringe bis mittlere Personensch<br>Folge haben können.                                                                                                    | e Verwen-<br>eden wird<br>häden zur                                                                                                    |  |  |  |
| HINWEIS<br>Gebrauchsgefahr oder sachwidrig<br>dung, die erhebliche Sach-, Vermö<br>Umweltschäden bewirken kann.                                                                                                    | e Verwen-<br>ögens- oder                                                                                                    |  |  |  |
| Nutzungsinformation, die dem Be<br>das Gerät technisch richtig und ef<br>zusetzen.                                                                                                    | nutzer hilft,<br>ffizient ein-                                                                                                    |  |  |  |

| 1.2                                                                                                    | Beschreibung der Verwendung                                                                                                    |  |  |  |  |
|----------------------------------------------------------------------------------------------------|----------------------------------------------------------------------------------------------------|--|--|--|--|
| Bestimmungsgemäße<br>Verwendung                                                                                                    | <ul> <li>Durchführen von Messaufgaben mit verschiedenen GNSS-Messtechniken</li> <li>Berechnung mit Software</li> <li>Datenübertragung an externe Geräte</li> <li>Datenübertragung mit Bluetooth®</li> <li>Messung von Koordinaten</li> <li>Messung von Rohdaten und Berechnen von Koordinaten mithilfe von Trä-<br/>gerphase und Codesignalen von GNSS-Satelliten (GNSS-Systeme)</li> <li>Speichern von GNSS- und punktbezogenen Daten</li> <li>Registrierung von Messdaten</li> </ul>                                                                                                    |  |  |  |  |
| Sachwidrige Verwen-<br>dung                                                                                                    | <ul> <li>Verwenden des Produkts ohne Instruktionen</li> <li>Verwenden außerhalb des Verwendungszwecks und der Einsatzgrenzen</li> <li>Umgehen von Sicherheitseinrichtungen</li> <li>Entfernen von Hinweis- oder Warnschildern</li> <li>Öffnen des Produkts mit Werkzeugen, z. B. einem Schraubendreher,<br/>sofern nicht ausdrücklich für bestimmte Fälle erlaubt</li> <li>Durchführen von Umbauten oder Veränderungen am Produkt</li> <li>Inbetriebnahme nach Entwendung</li> <li>Verwenden von Produkten mit erkennbaren Mängeln oder Schäden</li> <li>Verwenden von Zubehör anderer Hersteller, das von Leica Geosystems<br/>nicht ausdrücklich genehmigt ist</li> <li>Ungenügendes Absichern des Arbeitsbereiches</li> </ul> |  |  |  |  |
| 1.3                                                                                                    | Einsatzgrenzen                                                                                                    |  |  |  |  |
| Umwelt                                                                                                    | Geeignet für den Einsatz in Bereichen, die für den dauerhaften Aufenthalt von<br>Menschen bestimmt sind. Nicht geeignet für den Einsatz in aggressiven oder<br>explosionsgefährdeten Bereichen.                                                                                                    |  |  |  |  |
|                                                                                                    | Awarnung                                                                                                    |  |  |  |  |
|                                                                                                    | <ul> <li>Arbeiten in gefährlichen Bereichen oder in der Nähe von elektrischen<br/>Anlagen oder unter ähnlichen Bedingungen</li> <li>Lebensgefahr.</li> <li>Gegenmaßnahmen:         <ul> <li>Die lokalen Sicherheitsbehörden und Sicherheitsverantwortlichen sind<br/>durch den Betreiber zu kontaktieren, bevor mit den Arbeiten unter diesen<br/>Bedingungen begonnen wird.</li> </ul> </li> </ul>                                                                                                    |  |  |  |  |
| 1.4                                                                                                    | Verantwortungsbereiche                                                                                                    |  |  |  |  |
| Hersteller des Pro-<br>dukts       Leica Geosystems AG, CH-9435 Heerbrugg, kurz Leica Geosystem<br>antwortlich für die sicherheitstechnisch einwandfreie Lieferung d<br>inklusive Gebrauchsanweisung und Originalzubehör. |                                                                                                    |  |  |  |  |
|                                                                                                    |                                                                                                    |  |  |  |  |

Betreiber

1.5

Für den Betreiber gelten folgende Pflichten:

- Er versteht die Sicherheitshinweise auf dem Produkt und die Instruktionen in der Gebrauchsanweisung
- Er stellt sicher, dass das Produkt entsprechend den Instruktionen verwendet wird
- Er kennt die vor Ort g
  ültigen Sicherheits- und Unfallverh
  ütungsvorschriften
- Er beendet den Betrieb und benachrichtigt Leica Geosystems umgehend, wenn am Produkt und in dessen Anwendung Sicherheitsmängel auftreten
- Er ist verantwortlich dafür, dass national geltende Vorschriften, Bestimmungen und Bedingungen für den Betrieb des Produktes eingehalten werden

## Gebrauchsgefahren

## \Lambda GEFAHR

### Gefahr von Blitzeinschlag

Wenn das Produkt mit Zubehör zum Beispiel auf Masten, Messlatten oder Lotstöcken verwendet wird, erhöht sich die Gefahr von Blitzeinschlag. Ähnliche Gefahren bezüglich gefährlichen Spannungen bestehen auch in der Nähe von oberirdischen Stromleitungen (Freileitungen). Durch Blitzeinschlag, Spannungsspitzen oder die Berührung von Stromleitungen können Sachschäden entstehen bzw. Personen lebensgefährlich verletzt werden.

### Gegenmaßnahmen:

- Das Produkt nicht während Gewittern verwenden, da ein erhöhtes Risiko des Blitzeinschlages besteht.
- Immer genügend Abstand zu elektrischen Installationen halten. Das Produkt nicht direkt unter oder in der Nähe von Stromleitungen verwenden. Ist das Arbeiten in einer solchen Umgebung zwingend notwendig, so sind für diese Anlagen zuständige Stellen und Behörden zu benachrichtigen und deren Anweisungen zu befolgen.
- Wenn das Produkt permanent an exponierten Stellen betrieben wird, wird die Verwendung einer Blitzschutzanlage empfohlen. Nachfolgend findet sich eine Empfehlung, wie eine entsprechende Blitzschutzanlage für das Produkt auszulegen ist. Nationale Bestimmungen und Vorschriften über die ordnungsgemäße Erdung von Antennenmasten und Standrohren beachten. Diese Installationen nur von einem autorisierten Fachmann durchführen lassen.
- Zur Verhinderung von Schäden durch indirekte Blitzschläge, z. B. Spannungsspitzen, sollten die Kabel von Antenne, Netzleitung oder Modem mit entsprechenden Schutzelementen wie einem Überspannungsableiter versehen werden. Diese Installationen nur von einem autorisierten Fachmann durchführen lassen.
- Wenn ein Gewitter droht oder die Ausrüstung längere Zeit ungenutzt und unbeaufsichtigt bleibt, das Produkt zusätzlich schützen, indem alle Systemkomponenten aus den Steckdosen und alle Verbindungs- und Versorgungskabel ausgesteckt werden, zum Beispiel Instrument – Antenne.

### \Lambda GEFAHR

### Stromschlagrisiko

Beim Arbeiten mit Reflektorstöcken, Nivellierlatten und Verlängerungsstücken in unmittelbarer Nähe elektrischer Anlagen, z. B. Freileitungen oder elektrischen Eisenbahnen, besteht akute Lebensgefahr durch Stromschlag.

### Gegenmaßnahmen:

Ausreichenden Sicherheitsabstand zu elektrischen Anlagen einhalten. Ist das Arbeiten in solchen Anlagen zwingend notwendig, so sind vor der Durchführung dieser Arbeiten die für diese Anlagen zuständigen Stellen oder Behörden zu benachrichtigen und deren Anweisungen zu befolgen.

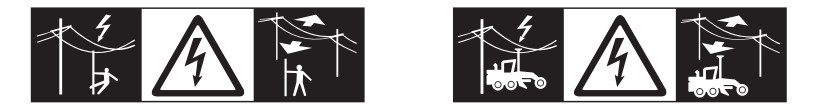

## 

### Unsachgemäße Entsorgung des Produkts

Bei unsachgemäßer Entsorgung des Produkts kann Folgendes eintreten:

- Beim Verbrennen von Kunststoffteilen entstehen giftige Abgase, an denen Personen erkranken können.
- Batterien können explodieren und dabei Vergiftungen, Verbrennungen, Verätzungen oder Umweltverschmutzung verursachen, wenn sie beschädigt oder stark erwärmt werden.
- Durch eine leichtfertige Entsorgung werden unberechtigte Personen eventuell dazu ermutigt, das Produkt sachwidrig zu verwenden. Dadurch können schwere Verletzungen für sie selbst und Dritte sowie Umweltverschmutzungen entstehen.

### Gegenmaßnahmen:

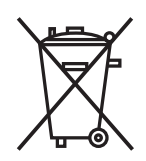

Das Produkt darf nicht im Hausmüll entsorgt werden. Das Produkt muss sachgemäß entsorgt werden. Nationale, länderspezifische Entsorgungsvorschriften befolgen. Das Produkt muss jederzeit vor dem Zugriff durch unberechtigte Personen geschützt werden.

## 

### Ablenkung oder Unachtsamkeit

Während dynamischer Anwendungen besteht Unfallgefahr, wenn der Anwender die Umgebung nicht im Auge behält, z. B. Hindernisse, Gräben oder Verkehr.

### Gegenmaßnahmen:

 Der Betreiber instruiert den Messgehilfen und den Benutzer über diese mögliche Gefahrenquelle.

### 

### Blitzeinschlag

Wenn das Produkt mit Zubehör wie z. B. Mast, Messlatte oder Lotstock verwendet wird, erhöht sich die Gefahr von Blitzeinschlägen.

### Gegenmaßnahmen:

• Das Produkt bei Gewitter nicht verwenden.

## **A**WARNUNG

### Ungenügende Absicherung des Arbeitsbereichs

Dies kann zu gefährlichen Situationen im Straßenverkehr, auf Baustellen, in Industrieanlagen usw. führen.

### Gegenmaßnahmen:

- Immer auf eine ausreichende Absicherung des Messstandortes achten.
- Die länderspezifischen gesetzlichen Sicherheits- und Unfallverhütungsvorschriften und Straßenverkehrsverordnungen beachten.

## **MARNUNG**

### Unsachgemäß reparierte Geräte

Es besteht Verletzungsgefahr für Benutzer und Zerstörungsgefahr für Geräte durch fehlende Reparaturkenntnisse.

### Gegenmaßnahmen:

 Diese Produkte d
ürfen nur von durch Leica Geosystems autorisierte Servicezentren repariert werden.

### Für das AC/DC-Netzteil:

## **MARNUNG**

### Stromschlag aufgrund fehlender Erdung

Wenn ein Gerät nicht geerdet ist, kann dies zu ernsthaften oder tödlichen Verletzungen führen.

### Gegenmaßnahmen:

Stromkabel und Steckdose müssen geerdet sein!

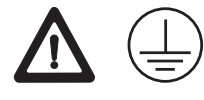

### Bei AC/DC-Netzteil und Akkuladegerät:

### 

**Stromschlaggefahr bei Verwendung in feuchten und rauen Bedingungen** Wenn das Produkt feucht wird, kann dies einen elektrischen Schlag verursachen.

### Gegenmaßnahmen:

- Wenn das Produkt feucht wird, darf es nicht verwendet werden!
- Das Produkt nur in trockener Umgebung verwenden, zum Beispiel in Gebäuden oder Fahrzeugen.

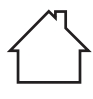

• Das Produkt gegen Feuchtigkeit schützen.

### Bei AC/DC-Netzteil und Akkuladegerät:

### **WARNUNG**

### Unbefugtes Öffnen des Produktes

Folgende Aktionen können einen Stromschlag verursachen:

- Berühren von stromführenden Komponenten
- Verwenden des Produkts nach unsachgemäßer Reparatur.

### Gegenmaßnahmen:

- Das Produktgehäuse nicht öffnen!
- Diese Produkte d
  ürfen nur von durch Leica Geosystems autorisierte Servicezentren repariert werden.

## **AVORSICHT**

### Nicht freigegebene Ladegeräte oder Kabel

Unsachgemäßes Anschließen des Ladegeräts kann das Gerät ernsthaft beschädigen. Schäden, die auf unzulässige Verwendung zurückzuführen sind, sind nicht durch die Gewährleistung abgedeckt. Nicht freigegebene Ladegeräte oder Kabel können eine Explosion der Batterie verursachen oder das Gerät beschädigen.

### Gegenmaßnahmen:

Nur von Leica freigegebene Ladegeräte, Akkus und Kabel verwenden.

## **AVORSICHT**

# Wenn das Gerät während des Betriebs zu nahe am Körper gehalten wird

Gesundheitsrisiko

### Gegenmaßnahmen:

- Das Gerät muss in einem Abstand von wenigstens 10 mm zum Körper gehalten werden.
- Das Gerät wurde in typischen Nutzungsvarianten in der Nähe des menschlichen Körpers getestet, zum Beispiel als Handgerät in einem Abstand von 10 mm vom Körper des Benutzers.

## 

### Nicht fachgerecht gesichertes Zubehör

Bei nicht fachgerechter Anbringung von Zubehör am Produkt besteht die Möglichkeit, dass durch mechanische Einwirkungen, z. B. Sturz oder Schlag, das Produkt beschädigt, Schutzvorrichtungen unwirksam oder Personen gefährdet werden.

### Gegenmaßnahmen:

- Beim Einrichten des Produkts sicherstellen, dass das Zubehör korrekt angepasst, angebracht, gesichert und arretiert wird.
- Produkt vor mechanischen Einwirkungen schützen.

## **AVORSICHT**

### Herunterfallen des Produkts

Ein Herunterfallen des Produkts kann zu Personenschäden oder mechanischen Beschädigungen führen.

### Gegenmaßnahmen:

► Halten Sie das Produkt fest, bevor Sie es in Betrieb nehmen.

## **Avorsicht**

### Schäden am Instrument

Die Reinigung des Instruments, während das Gerät eingeschaltet ist, kann zu Schäden am Instrument oder Akku führen.

### Gegenmaßnahmen:

• Das Instrument vor der Reinigung ausschalten und den Akku entfernen.

## **AVORSICHT**

### Schäden an nicht verwendeten Anschlüssen

Feuchtigkeit, Schmutz oder mechanische Einwirkung können nicht verwendete Anschlüsse beschädigen.

### Gegenmaßnahmen:

 Staub-/Schutzkappen auf offenen/nicht verwendeten Anschlüssen anbringen.

### HINWEIS

Das Rooting Ihres Android-Geräts führt zum Erlöschen aller Garantie- und Supportleistungen durch Leica!

| 2      | Systembeschreibung                                                                                                    |  |  |  |
|--------|----------------------------------------------------------------------------------------------------|--|--|--|
| 2.1    | Allgemeine Information                                                                                                    |  |  |  |
| Design | <ul> <li>Das Instrument</li> <li>Vier Satellitensysteme (BeiDou, GPS, GLONASS, Galileo) unterstützen den<br/>Zugriff auf externe Differenzsignale, um die typischen Positionierungser-<br/>gebnisse von 2 cm (2D) zu erhalten</li> <li>FLX100 plus smart antenna mit integrierter Helixantenne und Bluetooth-<br/>Funktionalität</li> <li>Klein und leicht, tragbar</li> <li>Geringer Stromverbrauch, lange Akkulaufzeit</li> <li>Gummipuffer als Fallschutz</li> <li>Ist zur Verwendung an einem Lotstock bzw. einer universellen Handgerä-<br/>teschale bestimmt. Es berechnet eine Position aus den ermittelten Distan-<br/>zen zu allen sichtbaren und aktivierten GNSS-Satelliten</li> <li>Kann mit der Leica Zeno GIS-Software kommunizieren: <ul> <li>Zeno Mobile,</li> <li>Zeno Connect: kompatibel mit Android, iOS und Windows</li> </ul> </li> </ul> |  |  |  |

### Instrumentenkomponenten

### Beschreibung

2.2

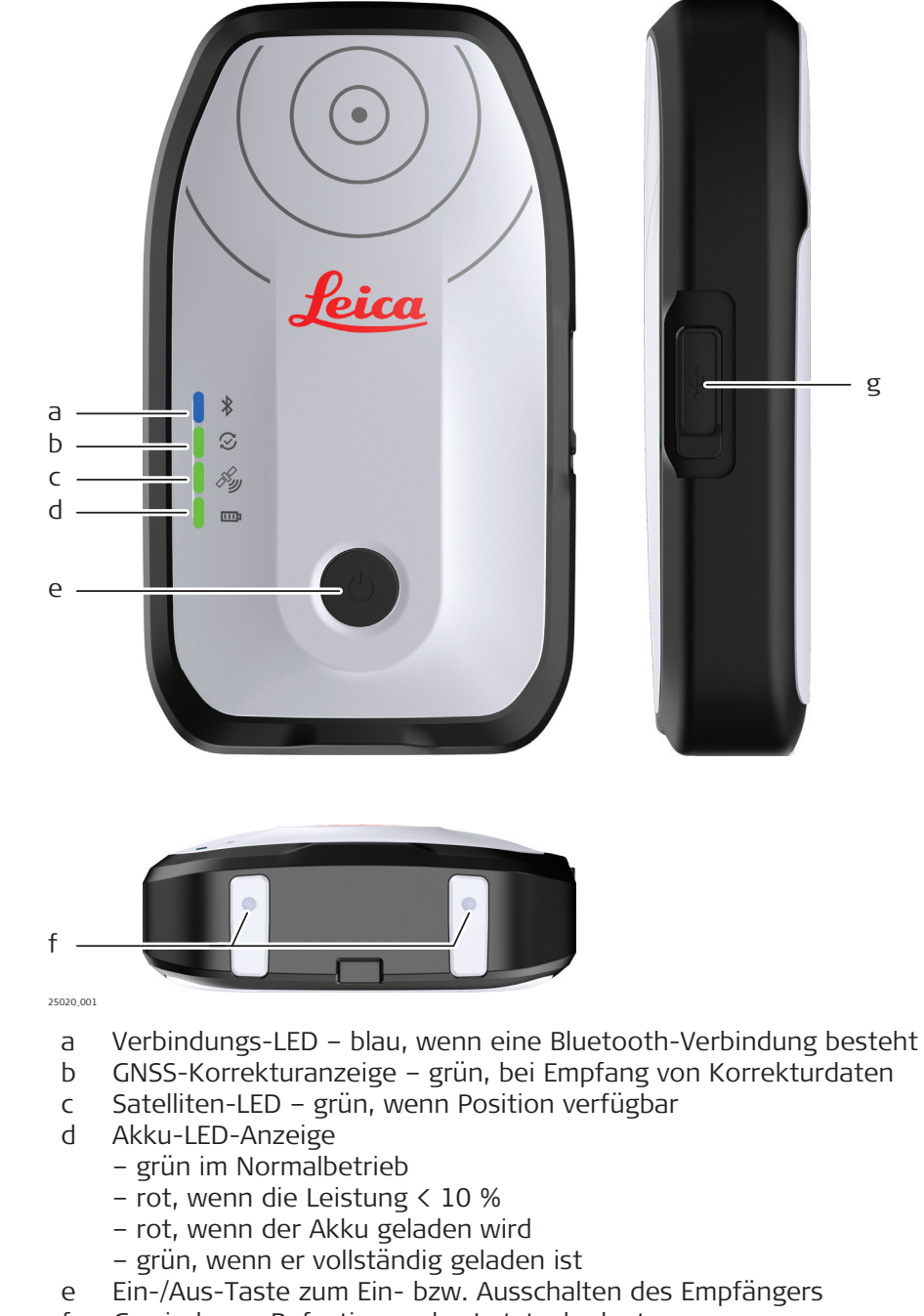

- f Gewinde zur Befestigung des Lotstockadapters
- g USB-C-Anschluss, unterstützt USB 2.0

## 2.3 Zubehör

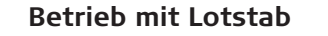

Lotstabaufstellung.

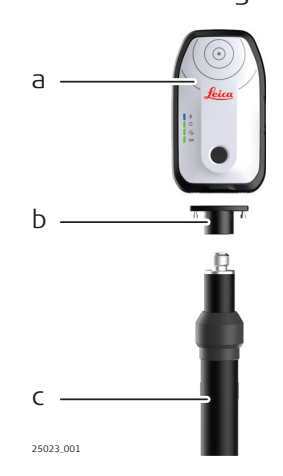

- a Leica FLX100 plus smart antenna
- b AZ219, Lotstockhalterung
- c GLS30, Lotstock aus Carbonfaser

### Betrieb mit Smartphone

Mithilfe der universellen Handgeräteschale AZ220 für die FLX100 plus smart antenna.

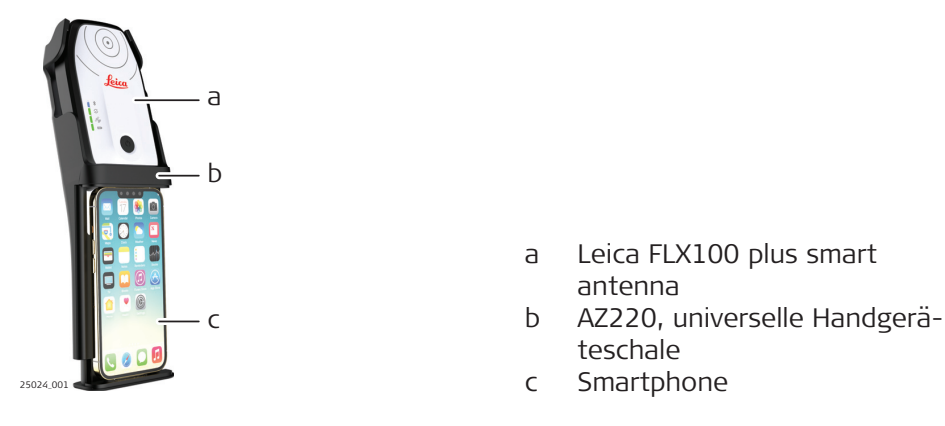

### Betrieb mit Tablet

Mithilfe der universellen Handgeräteschale AZ220/AZ225 für die FLX100 plus smart antenna.

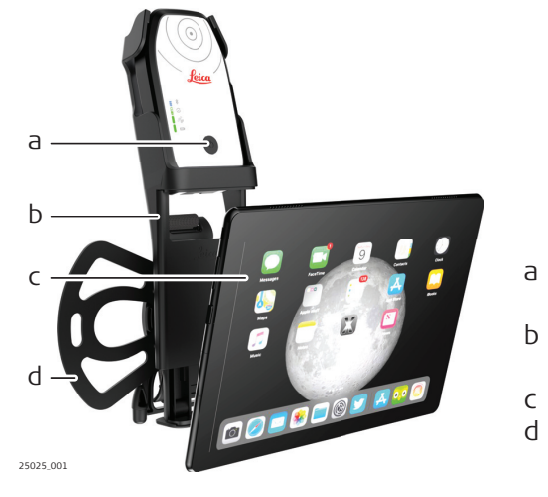

- Leica FLX100 plus smart antenna
- AZ220/AZ225, universelle Handgeräteschale
- c Tablet
- d AZ224-Handschlaufe für Tablets

# Bedienung

3

## 3.1

# Ein-/Ausschalten, Laden, Zurücksetzei

Beschreibung

| EIN-/Ausschalten, | Laden, Zuruckset                                                                                                    | zen                                                                                                    |                                                                                                    |
|-------------------|----------------------------------------------------------------------------------------------------|----------------------------------------------------------------------------------------------------|----------------------------------------------------------------------------------------------------|
|                   | a<br>b                                                                                                    | а                                                                                                    | Strom-Ein-/Aus-Taste                                                                                                    |
| 25013_001         |                                                                                                    | b                                                                                                    | Batterieanzeige-LED                                                                                                    |
| Funktion          | Beschreibung                                                                                                    |                                                                                                    |                                                                                                    |
| Ein-/Ausschalten  | Einschalten:<br>Die Ein-/Aus-Taste ge<br>geschaltet sind. Ein Be<br>ment betriebsbereit is<br>Das Gerät fäh<br>LEDs hoch. So<br>reit ist, ertönt                                                                                                    | drückt<br>eep er<br>st.<br>rt nac<br>bald c<br>t ein S                                                                                                    | t halten, bis alle LEDs ein-<br>tönt, wenn das Instru-<br>h dem Einschalten der<br>Jas Gerät betriebsbe-<br>ignalton.                                                                                                    |
|                   | Ausschalten:                                                                                                    |                                                                                                    |                                                                                                    |
|                   | Die Ein-/Aus-Taste ge<br>ausgeschaltet sind un                                                                                                    | druckt<br>d ein l                                                                                                    | langes Beep ertönt.                                                                                                    |
| Laden             | Zum Laden das Standa<br>C-Datenkabel verwend<br>leuchtet rot während<br>wenn der Ladevorgan                                                                                                    | ard-La<br>den. D<br>des La<br>g abge                                                                                                    | idegerät und ein USB-<br>vie Akku-LED-Anzeige<br>adevorgangs und grün,<br>eschlossen ist.                                                                                                    |
| Reset             | <ul> <li>Factory-Reset-Vorga<br/>Bei ausgeschaltetem G<br/>cken und gedrückt ha<br/>und dann wieder erlös<br/>sen. Alle LEDs leuchte<br/>Nun die Ein/Aus-Taste<br/>bis alle LEDs erlöscher<br/>warten, bis die LEDs v</li> <li>S Es ist wichtig,<br/>Wartezeit nich<br/>cken.</li> <li>Nach 14 Sekunden er<br/>die Bluetooth-LED blir<br/>Signaltönen.</li> <li>Die Antenne wurde nu<br/>einstellungen zurückg<br/>verwendet werden.</li> <li>Stellen Sie sich<br/>Geräts nach d<br/>neueste Versi</li> <li>Abbrechen des Facte<br/>Um den Reset-Vorgan<br/>Ein-/Aus-Taste drücke<br/>tig blinken.</li> <li>Die LEDs hören auf zu<br/>wie gewohnt.</li> </ul> | ang:<br>Gerät (<br>Iten, b<br>schen,<br>n gleice<br>e drüch<br>n. Etw<br>vieder<br>dass<br>nt auf<br>lösche<br>nkt dre<br>lösche<br>nkt dre<br>esetzt<br>her, d<br>lem Fa<br>on akt<br>ory-R<br>ig abzie<br>n wäh | die Ein/Aus-Taste drü-<br>bis alle LEDs aufleuchten<br>Die Ein/Aus-Taste loslas-<br>chzeitig auf.<br>ken und gedrückt halten,<br>a zweieinhalb Minuten<br>aufleuchten.<br>Sie während dieser<br>die Ein/Aus-Taste drü-<br>en die LEDs und nur<br>eimal, gefolgt von drei<br>olgreich auf die Werks-<br>tund kann wie gewohnt<br>ass die Firmware des<br>actory Reset auf die<br>tualisiert wird.<br><b>eset-Vorgangs:</b><br>ubrechen, einmal die<br>arend alle LEDs gleichzei-<br>en und das Gerät bootet |

## Aufstellungen für die FLX100 plus Smart Antenna

Aufstellung auf einem Lotstock

Zur Montage der FLX100 plus smart antenna oben auf dem Lotstock ist ein Lotstockadapter erforderlich – Art. 915867.

Folgen Sie diesen Schritten, um die FLX100 plus smart antenna auf dem Lotstock zu montieren.

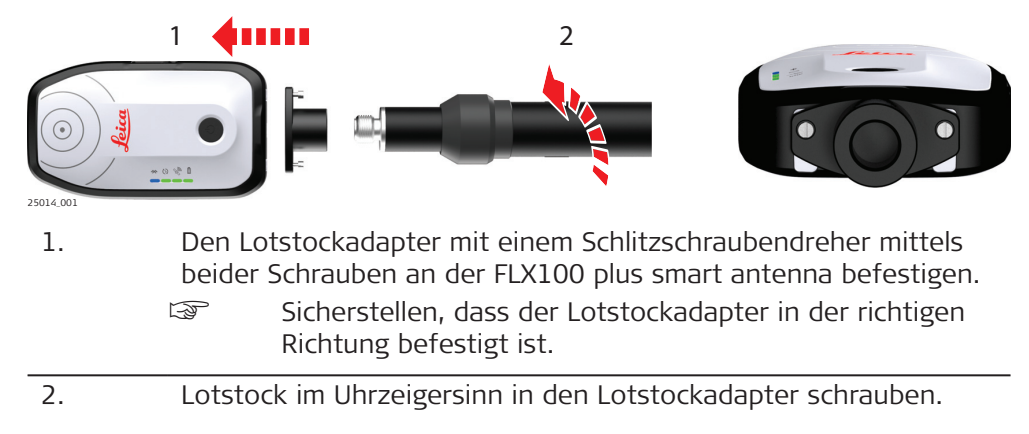

### Aufstellung mit universeller Handgeräteschale

Die universelle Handgeräteschale dient der Befestigung der FLX100 plus smart antenna mit einem Smartphone/Tablet.

Die universelle Handgeräteschale hält FLX100 plus smart antenna und Smartphone/Tablet zusammen. Diese Aufstellung erhöht die Produktivität bei Außeneinsätzen. Die universelle Handgeräteschale verfügt über einen Federrahmen zur Aufnahme eines Smartphones/Tablets verschiedener Größen.

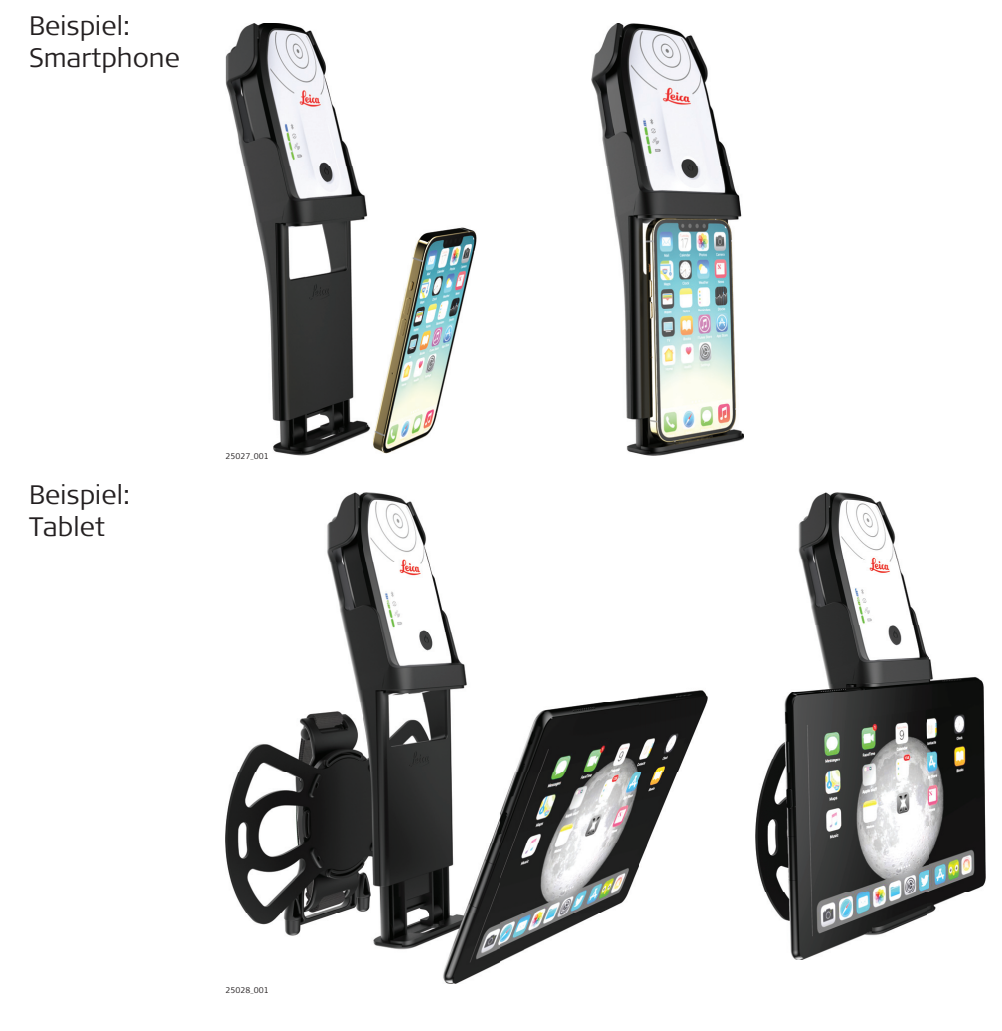

| 3.3                 | Phase                                                                                        | enzentrum der FLX1                                                                                                    | .00 plus Sm                                                      | art Antenna                                                                                   |  |  |
|---------------------|----------------------------------------------------------------------------------------------|----------------------------------------------------------------------------------------------------|------------------------------------------------------------------|-----------------------------------------------------------------------------------------------|--|--|
| Phasenzentrum       | Das Phasenzentrum für die FLX100 plus smart antenna befindet sich am Punkt<br>oben am Gerät. |                                                                                                    |                                                                  |                                                                                               |  |  |
|                     | Lotsto                                                                                       | Lotstockmodus                                                                                                    |                                                                  |                                                                                               |  |  |
|                     | lm Lots<br>einschl<br>dass di                                                                | stockmodus wird der Abs<br>ließlich des Lotstockadap<br>ie entsprechende Antenn                                        | tand vom Phase<br>ters, automatise<br>enhöhe in der S            | enzentrum zur Lotstockspitze,<br>ch berücksichtigt. Sicherstellen,<br>software angegeben ist. |  |  |
|                     | Handg                                                                                        | gerätemodus                                                                                                    |                                                                  |                                                                                               |  |  |
|                     | Im Har<br>die FLX                                                                            | ndgerätemodus wird die P<br><100 plus smart antenna                                                                    | osition am Pun<br>richtig platziert                              | kt gemessen. Sicherstellen, dass<br>ist.                                                      |  |  |
|                     | (J)                                                                                          | Sicherstellen, dass der<br>den Zeno Mobile/Zeno<br>Position des Phasenze                                               | Lotstock- oder<br>Connect-Einste<br>ntrums zu ände               | Handgerätemodus richtig in<br>Ilungen gesetzt ist, um die<br>rn.                              |  |  |
|                     | 25029.001                                                                                    | a<br><u>Reica</u>                                                                                                    |                                                                  | a Position des<br>Phasenzen-<br>trums                                                         |  |  |
| 3.4                 | Einst                                                                                        | tellen der FLX100 plus Smart Antenna                                                                                   |                                                                  | tenna                                                                                         |  |  |
| Schritt für Schritt | 1.                                                                                           | Die FLX100 plus smar                                                                                                   | : antenna-Einst                                                  | ellungen aufrufen.                                                                            |  |  |
|                     |                                                                                              | In Zeno Mobile                                                                                                    | <ol> <li>Die Ein<br/>aufruf</li> <li>Auf GF<br/>Anten</li> </ol> | en.<br>PS zugreifen und dann auf<br>ne.                                                       |  |  |
|                     |                                                                                              | In Zeno Connect                                                                                                    | 1. Die Ap<br>fen.                                                | p öffnen und <b>Antenne</b> aufru-                                                            |  |  |
|                     | 2.                                                                                           | Auf die drei Punkte ne                                                                                                 | ben der FLX10                                                    | ) plus smart antenna tippen.                                                                  |  |  |
|                     | 3.                                                                                           | Konfigurieren der FLX<br>gen sind verfügbar:<br>• Antennenhöhe (n<br>• Antennennutzung<br>• Antenne zurückse<br>• Info | 100 plus smart<br>ur in Zeno Mob<br>tzen                         | antenna. Folgende Einstellun-<br>le)                                                          |  |  |
|                     |                                                                                              | Für weitere Information.                                                                                               | onen siehe die Z                                                 | eno Mobile- und Zeno Con-                                                                     |  |  |

| 3.5                 | Konf                           | igurieren von Echtzo                                                                                                    | eitkorrekturen                                                                                                    |  |  |  |
|---------------------|--------------------------------|----------------------------------------------------------------------------------------------------|----------------------------------------------------------------------------------------------------|--|--|--|
| Schritt für Schritt | Diese<br>korrek                | Diese Schritt-für-Schritt-Anleitung beschreibt die Konfiguration der Echtzeit-<br>korrektur in Zeno Mobile und Zeno Connect.                                                                                                    |                                                                                                    |  |  |  |
|                     | RTK-P                          | Profilassistent                                                                                                    |                                                                                                    |  |  |  |
|                     | 1.                             | In <b>Zeno Mobile</b>                                                                                                    | <ol> <li>Die Einstellungen in einem Projekt<br/>aufrufen.</li> <li>Auf GPS zugreifen und dann auf<br/>Echtzoitkorrokturon</li> </ol> |  |  |  |
|                     |                                | In Zeno Connect                                                                                                    | <ol> <li>Die App öffnen und Einstellungen<br/>aufrufen.</li> <li>Echtzeitkorrekturen aufrufen.</li> </ol>                            |  |  |  |
|                     | 2.                             | Auf + oben rechts auf sistenten zu starten.                                                                                                    | dem Bildschirm tippen, um den RTK-Profilas-                                                                                          |  |  |  |
|                     | 3.                             | Profilangaben eingebe<br>S Einen Namen<br>neue Profil eir                                                                                                    | n.<br>und optional eine Beschreibung für das<br>ngeben.                                                                              |  |  |  |
|                     | 4.                             | Auf <b>Weiter</b> tippen.                                                                                                    |                                                                                                    |  |  |  |
|                     | 5.                             | <ul> <li>Profiltyp auswählen.</li> <li>Internet auswählen, für Echtzeit-Korrekturen, die über das<br/>Internet übermittelt werden.</li> <li>Funkmodem oder Beacon auswählen, wenn ein externer<br/>Funkmodemempfänger verwendet wird. Nur unter Android.</li> </ul> |                                                                                                    |  |  |  |
|                     | 6.                             | Auf <b>Weiter</b> tippen.                                                                                                    |                                                                                                    |  |  |  |
|                     | Erstel                         | len eines Datenservers                                                                                                    |                                                                                                    |  |  |  |
|                     | 1.                             | Auf + tippen, um eine                                                                                                    | n Datenserver zu erstellen.                                                                                                    |  |  |  |
|                     | 2.                             | Die entsprechenden Angaben und Anmeldedaten für den Datenser-<br>ver hinzufügen, der die Echtzeitkorrekturen bereitstellt.                                                                                                    |                                                                                                    |  |  |  |
|                     | 3.                             | Auf <b>Weiter</b> tippen.                                                                                                    |                                                                                                    |  |  |  |
|                     | Auswä                          | ählen eines Mountpoint                                                                                                    | S                                                                                                    |  |  |  |
|                     | 1.                             | Auf das Dateisymbol t<br>abzurufen. Hierfür ist<br>Andernfalls den Name                                                                                                    | ippen, um die Mountpoint-Liste vom Server<br>eine aktive Internetverbindung erforderlich.<br>n des Mountpoints manuell eingeben.     |  |  |  |
|                     | 2.                             | Auf <b>Weiter</b> tippen.                                                                                                    |                                                                                                    |  |  |  |
|                     | 3.                             | Die <b>RTK-Korrekturin</b><br>Hierzu Folgendes ausv<br>• Datenformat<br>• Netzwerktyp<br>• Referenzantenne                                                                                                    | <b>formationen</b> setzen.<br>vählen:                                                                                                |  |  |  |
|                     | 4.                             | Auf <b>Fertigstellen</b> tipp                                                                                                    | pen.                                                                                                    |  |  |  |
|                     | <b>Ende</b><br>Am En<br>um die | <b>des Assistenten</b><br>de des Assistenten wird c<br>e korrekte Konfiguration z                                                                                                    | lie Verbindung zum Korrekturserver geprüft,<br>u verifizieren.                                                                       |  |  |  |

Das Profil kann unabhängig vom Ergebnis des Verbindungstests gespeichert werden.

### Weitere Konfiguration

Erneut auf das Menü **Echtzeitkorrekturen** zugreifen, um zu den Profilen zu gelangen. Jedes Element kann durch Antippen der drei Punkte neben dem Profilnamen geändert werden.

Wenn eine Position verfügbar ist, hier die automatische Verbindung zum Profil aktivieren/deaktivieren.

#### 3.6 Firmware-Upload Schritt für Schritt Diese Schritt-für-Schritt-Anleitung beschreibt das Laden der Firmware auf die FLX100 plus smart antenna. Download der Firmware Die neueste Firmware ist immer auf myWorld verfügbar. 1 https://myworld-portal.leica-geosystems.com/ 1. Die Firmware-Datei als ZIP-Datei über die Option FLX100 Firmware im Softwarebereich der Antenne in myWorld herunterladen. Senden der Firmware an die FLX100 plus smart antenna über Bluetooth 1. Die Datei **update.bin** auf Ihrem Computer entpacken. 2. Sicherstellen, dass die FLX100 plus smart antenna eingeschaltet ist. 3. Rechtsklick auf update.bin. Senden an > Bluetooth-Gerät auswählen. 4. Die dazugehörige Seriennummer der FLX100 plus smart antenna im 5. Bluetooth-Dateiübertragungsfenster auswählen. 6. Auf **Weiter** klicken. 7. Die Firmwaredatei wird an die FLX100 plus smart antenna gesendet. Dies dauert etwa 5 Minuten. 8. Nach Abschluss der Übertragung im Bluetooth-Dateiübertragungsfenster auf Fertigstellen klicken. Alternativ die FLX100 plus smart antenna über das USB-C-Kabel mit F einem PC verbinden. Die Datei update.bin aus dem Update-Ordner kopieren, der auf dem Speicher der FLX100 plus smart antenna zu finden ist. Firmware einzeln aktualisieren. Wenn sowohl das System als auch F GNSS aktualisiert werden sollen, die Aktualisierungen nacheinander durchführen. Installieren der Firmware Die Firmwaredatei wurde jetzt übertragen. F 1. Die FLX100 plus smart antenna aus- und wieder einschalten. Nach dem Wiedereinschalten blinken die LEDs an der Antenne einige F Sekunden lang nacheinander auf. Wenn die Firmware erfolgreich installiert wurde, hören die LEDs auf F zu blinken und die Antenne gibt einen Signalton aus.

## Wartung und Transport

## **AVORSICHT**

4

### Nicht freigegebene Ladegeräte oder Kabel

Unsachgemäßes Anschließen des Ladegeräts kann das Gerät ernsthaft beschädigen. Schäden, die auf unzulässige Verwendung zurückzuführen sind, sind nicht durch die Gewährleistung abgedeckt. Nicht freigegebene Ladegeräte oder Kabel können eine Explosion der Batterie verursachen oder das Gerät beschädigen.

### Gegenmaßnahmen:

• Nur von Leica freigegebene Ladegeräte, Akkus und Kabel verwenden.

| 4.1                                                  | Transport                                                                                                    |  |  |
|------------------------------------------------------|----------------------------------------------------------------------------------------------------|--|--|
| Transport im Auto                                    | Das Produkt niemals ungesichert in einem Fahrzeug transportieren, da es<br>durch Schläge und Vibrationen Schaden nehmen kann. Es muss daher immer<br>im Transportkoffer transportiert und entsprechend gesichert werden.                                                                          |  |  |
| Versand                                              | Beim Versand per Bahn, Flugzeug oder Schiff immer die komplette Leica Geo-<br>systems-Originalverpackung, Behälter und Versandkarton bzw. entsprechende<br>Verpackungen verwenden. Die Verpackung schützt das Produkt vor Schlägen<br>und Vibrationen.                                            |  |  |
| Versand bzw. Trans-<br>port von Batte-<br>rien/Akkus | Beim Transport oder Versand von Batterien/Akkus hat der Betreiber sicherzu-<br>stellen, dass die entsprechenden nationalen und internationalen Gesetze und<br>Bestimmungen beachtet werden. Vor dem Transport oder Versand Ihr lokales<br>Personen- oder Frachttransportunternehmen kontaktieren. |  |  |
| 4.2                                                  | Lagerung                                                                                                    |  |  |
| Produkt                                              | Bei der Lagerung der Ausrüstung den Lagertemperaturbereich beachten, spezi-<br>ell im Sommer, wenn die Ausrüstung im Fahrzeuginnenraum aufbewahrt wird.<br>Siehe 5 Technische Daten für Informationen zum Lagertemperaturbereich.                                                                 |  |  |
|                                                      |                                                                                                    |  |  |

| Li-Ionen-Batterien  | <ul> <li>Siehe Umwelt-spezifikationen für Informationen zur Lagertemperatur</li> <li>Akkus vor der Verwendung aufladen, wenn diese gelagert wurden</li> <li>Akkus vor Feuchtigkeit und Nässe schützen. Nasse oder feuchte Akkus vor der Lagerung bzw. Verwendung trocknen</li> <li>Wir empfehlen eine Lagertemperatur von 0 °C bis +30 °C/+32 °F bis +86 °F in trockener Umgebung, um die Selbstentladung zu minimieren.</li> <li>Akkus mit einer Ladekapazität von 40 % bis 50 % können im empfohlenen Temperaturbereich bis zu einem Jahr gelagert werden. Nach dieser Lager-dauer müssen die Akkus wieder geladen werden.</li> </ul> |  |
|---------------------|----------------------------------------------------------------------------------------------------|--|
| 4.3                 | Reinigen und Trocknen                                                                                                    |  |
| Produkt und Zubehör | <ul> <li>Nur mit einem sauberen und weichen Lappen reinigen. Wenn nötig mit<br/>Wasser oder reinem Alkohol etwas befeuchten. Keine anderen Flüssigkei-<br/>ten verwenden, da diese die Kunststoffteile angreifen können.</li> </ul>                                                                                                    |  |
| Feuchte Produkte    | Produkt, Transportbehälter, Schaumstoffeinsätze und Zubehör bei höchstens<br>40 °C trocknen und anschließend reinigen. Die Ausrüstung erst wieder ein-<br>packen, wenn alles trocken ist. Den Behälter bei Außeneinsätzen immer<br>geschlossen halten.                                                                                                    |  |
| Kabel und Stecker   | Stecker dürfen nicht verschmutzen und sind vor Nässe zu schützen. Ver-<br>schmutzte Stecker der Verbindungskabel ausblasen.                                                                                                    |  |

### Instrument

| instrument                                                         |                                                                                                    |                                                                                                    |
|--------------------------------------------------------------------|----------------------------------------------------------------------------------------------------|----------------------------------------------------------------------------------------------------|
|                                                                    | Тур                                                                                                    | Beschreibung                                                                                                    |
|                                                                    | Satellitensignalempfang                                                                                                    | GPS: L1C/A, L2C<br>QZSS: L1C/A, L2C<br>GLONASS: L1OF, L2OF<br>BeiDou: B1I, B2I<br>Galileo: E1B/C, E5b<br>SBAS: WAAS, EGNOS, MSAS, GAGAN (L1 C/A)                                                                                                    |
|                                                                    | Kanäle                                                                                                    | 184                                                                                                    |
|                                                                    | Aktualisierungsrate                                                                                                    | Bis zu 10 Hz                                                                                                    |
|                                                                    | Wiedererfassung                                                                                                    | < 2 s                                                                                                    |
|                                                                    | RTK-Initialisierung                                                                                                    | Typischerweise > 120 s                                                                                                    |
|                                                                    | Kaltstartdauer                                                                                                    | Typischerweise < 24 s                                                                                                    |
|                                                                    | Warmstart                                                                                                    | Typischerweise < 15 s                                                                                                    |
|                                                                    | Zuverlässigkeit der Initialisie-<br>rung                                                                                                    | > 99,9 %                                                                                                    |
|                                                                    | Differenzieller Code                                                                                                    | RTCM3.3                                                                                                    |
|                                                                    | Datenformat                                                                                                    | NMEA                                                                                                    |
| Positionierung                                                     | Genauigkeit und Zuverlässigkeit<br>Mehrwegeffekten. Refraktioner                                                                                                    | : hängen von der Satellitengeometrie (DOPs),<br>nund Hindernissen ab. Im statischen Modus                                                                                                    |
|                                                                    | unterliegen sie sogar den Beleg<br>ger muss die Belegungszeit seir                                                                                                    | jungszeiten: Je länger die Basislinie, desto län-<br>n.                                                                                                    |
|                                                                    | unterliegen sie sogar den Beleg<br>ger muss die Belegungszeit seir<br><b>Typ</b>                                                                                                    | Beschreibung                                                                                                    |
|                                                                    | unterliegen sie sogar den Beleg<br>ger muss die Belegungszeit seir<br><b>Typ</b><br>RTK (RMS)                                                                                                    | Beschreibung<br>Horizontal: typischerweise 2 cm (2D)                                                                                                    |
| Abmessungen                                                        | unterliegen sie sogar den Beleg<br>ger muss die Belegungszeit seir<br><b>Typ</b><br>RTK (RMS)<br>L × B × H [mm]                                                                                            | Beschreibung<br>Horizontal: typischerweise 2 cm (2D)<br>139 × 80,6 × 31                                                                                                    |
| Abmessungen<br>Gewicht                                             | unterliegen sie sogar den Beleg<br>ger muss die Belegungszeit seir<br><b>Typ</b><br>RTK (RMS)<br>L × B × H [mm]<br>Gewicht [g]                                                                             | Beschreibung<br>Horizontal: typischerweise 2 cm (2D)<br>139 × 80,6 × 31<br>319                                                                                                    |
| Abmessungen<br>Gewicht<br>Anschluss                                | unterliegen sie sogar den Beleg<br>ger muss die Belegungszeit seir<br><b>Typ</b><br>RTK (RMS)<br>L × B × H [mm]<br>Gewicht [g]<br>USB                                                                      | Beschreibung         Horizontal: typischerweise 2 cm (2D)         139 × 80,6 × 31         319         1 USB-C-Anschluss, unterstützt USB 2.0                                                                                                    |
| Abmessungen<br>Gewicht<br>Anschluss<br>Montage                     | unterliegen sie sogar den Beleg<br>ger muss die Belegungszeit seir<br><b>Typ</b><br>RTK (RMS)<br>L × B × H [mm]<br>Gewicht [g]<br>USB<br>Universelle Handgeräteschale                                      | Beschreibung         Horizontal: typischerweise 2 cm (2D)         139 × 80,6 × 31         319         1 USB-C-Anschluss, unterstützt USB 2.0         Aufnahme für Handgerät und Leica         FLX100 plus smart antenna                                                                                                    |
| Abmessungen<br>Gewicht<br>Anschluss<br>Montage                     | unterliegen sie sogar den Beleg<br>ger muss die Belegungszeit sein<br>Typ<br>RTK (RMS)<br>L × B × H [mm]<br>Gewicht [g]<br>USB<br>Universelle Handgeräteschale<br>Lotstock                                 | Beschreibung         Horizontal: typischerweise 2 cm (2D)         139 × 80,6 × 31         319         1 USB-C-Anschluss, unterstützt USB 2.0         Aufnahme für Handgerät und Leica<br>FLX100 plus smart antenna         Leica FLX100 plus smart antenna montiert<br>am Lotstockadapter/Lotstock                                                                                                    |
| Abmessungen —<br>Gewicht —<br>Anschluss —<br>Montage —<br>System   | unterliegen sie sogar den Beleg<br>ger muss die Belegungszeit seir<br><b>Typ</b><br>RTK (RMS)<br>L × B × H [mm]<br>Gewicht [g]<br>USB<br>Universelle Handgeräteschale<br>Lotstock                          | Beschreibung         Horizontal: typischerweise 2 cm (2D)         139 × 80,6 × 31         319         1 USB-C-Anschluss, unterstützt USB 2.0         Aufnahme für Handgerät und Leica         FLX100 plus smart antenna         Leica FLX100 plus smart antenna montiert         am Lotstockadapter/Lotstock                                                                                                    |
| Abmessungen —<br>Gewicht —<br>Anschluss —<br>Montage —<br>System — | unterliegen sie sogar den Beleg<br>ger muss die Belegungszeit sein<br><b>Typ</b><br>RTK (RMS)<br>L × B × H [mm]<br>Gewicht [g]<br>USB<br>Universelle Handgeräteschale<br>Lotstock<br>Prozessor<br>RAM      | Beschreibung         Horizontal: typischerweise 2 cm (2D)         139 × 80,6 × 31         319         1 USB-C-Anschluss, unterstützt USB 2.0         Aufnahme für Handgerät und Leica         FLX100 plus smart antenna         Leica FLX100 plus smart antenna montiert         am Lotstockadapter/Lotstock         ARM Cortex-A7         512 MB DDR3                                                                           |
| Abmessungen<br>Gewicht<br>Anschluss<br>Montage<br>System           | unterliegen sie sogar den Beleg<br>ger muss die Belegungszeit sein<br>Typ<br>RTK (RMS)<br>L × B × H [mm]<br>Gewicht [g]<br>USB<br>Universelle Handgeräteschale<br>Lotstock<br>Prozessor<br>RAM<br>Lagerung | Beschreibung         Horizontal: typischerweise 2 cm (2D)         139 × 80,6 × 31         319         1 USB-C-Anschluss, unterstützt USB 2.0         Aufnahme für Handgerät und Leica         FLX100 plus smart antenna         Leica FLX100 plus smart antenna montiert         am Lotstockadapter/Lotstock         ARM Cortex-A7         512 MB DDR3         8 GB insgesamt         2 GB für das System, 6 GB für den Benutzer |

| Kommunikation              | Bluetooth                                                     |                                     | BT 5.0                                                                                                    |                                                                              |  |
|----------------------------|---------------------------------------------------------------|-------------------------------------|----------------------------------------------------------------------------------------------------|------------------------------------------------------------------------------|--|
| Stromversorgung            | Interne Batterie                                              |                                     | 3,8 V, 6120 r<br>Ladeanschlus<br>Schnellladun                                                               | 3,8 V, 6120 mAh<br>Ladeanschluss USB-C, unterstützt 1,44 A-<br>Schnellladung |  |
|                            | Eingangssp                                                    | annung                              | 5 V DC / 2 A                                                                                                | 5 V DC / 2 A                                                                 |  |
|                            | Stromverbr                                                    | auch                                | < 1,5 W                                                                                                    |                                                                              |  |
|                            | Betriebszei                                                   | t                                   | > 20 Stunder                                                                                                | n                                                                            |  |
|                            | Ladedauer                                                     |                                     | Typischerwei                                                                                                | Typischerweise 4 Stunden                                                     |  |
| Umwelt-<br>spezifikationen | Тур                                                           | Betriebstem                         | peratur [°C]                                                                                                | Lagertemperatur [°C]                                                         |  |
|                            | Instrument                                                    | -40 bis +65                         |                                                                                                    | -40 bis +80                                                                  |  |
|                            | Externe Ei                                                    | nflüsse                             | Schutz                                                                                                    |                                                                              |  |
|                            | Wasser, Staub und Sand                                        |                                     | IP67                                                                                                    | IP67                                                                         |  |
|                            | Feuchtigkeit                                                  |                                     | Bis 100 % (n                                                                                                | Bis 100 % (nicht kondensierend)                                              |  |
|                            | Stoßfestigkeit                                                |                                     | Übersteht das Umfallen des Lotstocks aus<br>2 m Höhe und einen freien Fall aus<br>1,2 m Höhe auf Betonboden |                                                                              |  |
| 5.1                        | Zubehör                                                       |                                     |                                                                                                    |                                                                              |  |
| Standardzubehör            | USB-Kabel,                                                    | Beutel/Gürteltas                    | che                                                                                                    |                                                                              |  |
|                            | Ausziehbarer Lotstock aus Carbonfaser, Halterung 5/8", Tasche |                                     |                                                                                                    |                                                                              |  |
| Optionales Zubehor         | Ausziehbar                                                    | er Lotstock aus (                   | Carbonfaser, Halt                                                                                           | erung 5/8", Tasche                                                           |  |
| Optionales Zubehor         | Ausziehbar<br>Universelle                                     | er Lotstock aus (<br>Handgerätescha | Carbonfaser, Halt<br>le                                                                                     | erung 5/8", Tasche                                                           |  |

## Konformität zu nationalen Vorschriften

Beschilderung Leica FLX100 plus smart antenna

5.2

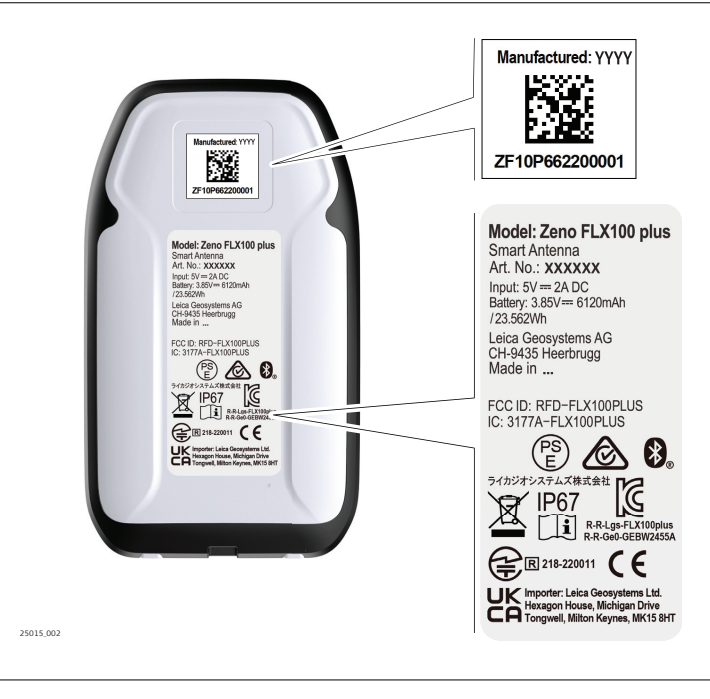

| Antennen                              | Тур                                                                                                    | Antenne                                                                                                    | Verstärkung<br>[dBi]                                                                                                    |
|---------------------------------------|----------------------------------------------------------------------------------------------------|----------------------------------------------------------------------------------------------------|----------------------------------------------------------------------------------------------------|
|                                       | Bluetooth                                                                                                    | Interne Microstrip Ant                                                                                                    | enne 1,0                                                                                                    |
| <br>GNSS-Frequenzbän-                 | Тур                                                                                                    | Frequenzband (MHz                                                                                                    | 1                                                                                                    |
| der<br>                               | FLX100 plus smart antenna                                                                                                    | GPS, QZSS, SBAS: L1 1<br>GPS, QZSS: L2 1227.6<br>GLONASS: L1 1602.56<br>GLONASS: L2 1246.43<br>Galileo: E1 1575.42<br>Galileo: E5b 1207.14<br>BeiDou: B1 1561.098<br>BeiDou: B2 1207.14 | .575.42<br>0<br>925-1611.5<br>975-1254.3                                                                                           |
| Frequenzbänder, Aus-<br>gangsleistung | Тур                                                                                                    | Frequenzband<br>[MHz]                                                                                                    | Ausgangsleistung <sup>1)</sup><br>[dBm]                                                                                            |
|                                       | Bluetooth                                                                                                    | 2402-2480                                                                                                    | 5,90                                                                                                    |
|                                       | Bluetooth LE                                                                                                    | 2402-2480                                                                                                    | 1,5-9                                                                                                    |
| Erklärung zur Strah-<br>lenbelastung  | Die abgegebene Strahlungsleistung des Instruments liegt deutlich unterhalb<br>der Grenzwerte für Hochfrequenzstrahlung. Trotzdem sollte das Instrument<br>so eingesetzt werden, dass menschliche Kontakte während der Verwendung<br>weitestgehend vermieden werden. |                                                                                                    |                                                                                                    |
| EU                                    | Hiermit erklärt Lei<br>des Typs FLX100 g<br>und anderen anwe<br>Der vollständige T<br>folgender Internet<br>geosystems.com/e                                                                                                    | ca Geosystems AG, dass<br>olus smart antenna der<br>endbaren Europäischen<br>ext der EU-Konformitäts<br>tadresse abgerufen were<br>ce.                                                  | s die Funkausrüstung<br>Richtlinie 2014/53/EU<br>Richtlinien entspricht.<br>serklärung kann unter<br>den: <u>http://www.leica-</u> |
| USA                                   | FCC ID: RFD-FLX100PLUS<br>FCC Part 15                                                                                                    |                                                                                                    |                                                                                                    |
| _                                     | Dieses Produkt hat in Tests die<br>der FCC-Bestimmungen für digi                                                                                                    | e Grenzwerte eingehalte<br>tale Geräte der Klasse E                                                                                                    | n, die in Abschnitt 15<br>3 festgeschrieben sind.                                                                                  |
|                                       | Diese Grenzwerte sind so ausg<br>bieten einen ausreichenden Sc                                                                                                    | elegt, dass sie bei einer<br>hutz vor störenden Abst                                                                                                    | Installation in Wohnge-<br>trahlungen bieten.                                                                                      |
|                                       | Geräte dieser Art erzeugen und<br>auch ausstrahlen. Sie können o<br>chend installiert und betrieben<br>sachen.                                                                                                    | l verwenden Hochfreque<br>laher, wenn sie nicht de<br>werden, Störungen des                                                                                                    | enzen und können diese<br>n Anweisungen entspre-<br>Funkempfanges verur-                                                           |
|                                       | Es kann jedoch nicht ausgeschl<br>lation doch Störungen auftrete<br>Falls dieses Gerät Störungen de<br>was durch Aus- und Wiedereins                                                                                                    | ossen werden, dass in e<br>n.<br>es Radio- oder Fernsehe<br>schalten des Gerätes fes                                                                                                    | einer bestimmten Instal-<br>empfangs verursacht,<br>stgestellt werden kann,                                                        |
|                                       | <sup>1)</sup> Durchgeleitete Leistung für r<br>nologien.                                                                                                    | nobile Technologien und                                                                                                    | J EIRP für andere Tech-                                                                                                    |

ist der Benutzer angehalten, die Störungen mithilfe folgender Maßnahmen zu beheben:

- Die Empfangsantenne neu ausrichten oder versetzen.
- Den Abstand zwischen Gerät und Empfänger vergrößern.
- Das Gerät an die Steckdose eines anderen Stromkreises anschließen, an dem der Empfänger nicht angeschlossen ist.
- Den Händler oder einen erfahrenen Radio- und Fernsehtechniker konsultieren.

Änderungen oder Modifikationen, die nicht ausdrücklich von Leica Geosystems genehmigt wurden, können das Recht des Benutzers einschränken, das Gerät in Betrieb zu nehmen.

Kanada CAN ICES-003 B/NMB-003 B IC: 3177A-FLX100PLUS Konformitätserklärung für Kanada Dieses Gerät enthält lizenzfreie Sender/Empfänger, die dem bzw. den RSS-Standard(s) für lizenzfreie Geräte des Ressorts für Innovation, Wissenschaft und wirtschaftliche Entwicklung (ISED) in Kanada entsprechen. Der Betrieb unterliegt den folgenden beiden Bedingungen: 1. Dieses Gerät darf keine Störungen verursachen 2. Dieses Gerät muss alle Störungen akzeptieren, einschließlich Störungen, die einen unerwünschten Betrieb des Geräts verursachen können Canada Déclaration de Conformité L'émetteur/récepteur exempt de licence contenu dans le présent appareil est conforme aux CNR d'Innovation, Sciences et Développement économique Canada applicables aux appareils radio exempts de licence. L'exploitation est autorisée aux deux conditions suivantes: 1. L'appareil ne doit pas produire de brouillage 2. L'appareil doit accepter tout brouillage radioélectrique subi, même si le brouillage est susceptible d'en compromettre le fonctionnement Konformitätserklärung zu Hochfrequenzstrahlung Die ausgestrahlte HF-Ausgangsleistung des Instruments liegt unter dem Ausschlussgrenzwert des Safety Code 6 von Health Canada für tragbare Geräte (Abstand zwischen ausstrahlendem Element und Benutzer und/oder umstehenden Personen unter 20 cm). Andere In Ländern mit anderen nationalen Vorschriften sind die Bestimmungen und Zulassungen vor dem Einsatz und Betrieb zu prüfen. 5.3 Gefahrgutvorschriften Gefahrgutvorschriften Viele Produkte von Leica Geosystems werden mit Lithiumakkus betrieben. Lithiumakkus können unter gewissen Bedingungen gefährlich sein und eine Sicherheitsgefährdung darstellen. Unter gewissen Bedingungen können sich Lithiumakkus übermäßig erhitzen und entzünden.

Wenn das Leica Produkt mit Lithiumakkus an Bord eines Verkehrsflugzeugs transportiert oder als Luftfracht versendet wird, muss dies in Übereinstimmung mit den **IATA-Gefahrgutvorschriften** geschehen.

- Es bestehen Richtlinien für den Transport und Versand von Lithiumakkus. Wir bitten darum, vor jedem Transport eines Leica Produkts die Richtlinien auf der Website (<u>IATA Lithium Batteries</u>) zu konsultieren, um sicherzugehen, dass die Leica Produkte entsprechend den IATA-Gefahrgutvorschriften korrekt transportiert werden.
- Beschädigte oder defekte Akkus dürfen nicht an Bord eines Flugzeugs transportiert werden. Stellen Sie deshalb sicher, dass Ihre Akkus sicher transportiert werden können.

| 6            | Leica FLX100 plus Smart Antenna-Paket                            |      |  |
|--------------|------------------------------------------------------------------|------|--|
| 6.1          | 1 Standardkonfiguration                                          |      |  |
| Beschreibung | Die folgende Tabelle zeigt alle Teile der Standardkonfiguration. |      |  |
|              | Beschreibung                                                     | Anz. |  |
|              | Leica FLX100 plus smart antenna                                  | 1    |  |
|              | Netzteil mit 4 Steckern (US, UK, EU und AU)                      | 1    |  |
|              | Kabel USB-C/USB-C, 1,5 m                                         | 1    |  |
|              | Kabel USB-A/USB-C, 1,5 m                                         | 1    |  |
|              | AZ222-Beutel/-Gürteltasche                                       | 1    |  |
|              | Tasche für Leica FLX100 plus smart antenna, schwarz              | 1    |  |
|              | Verpackung                                                       | 1    |  |

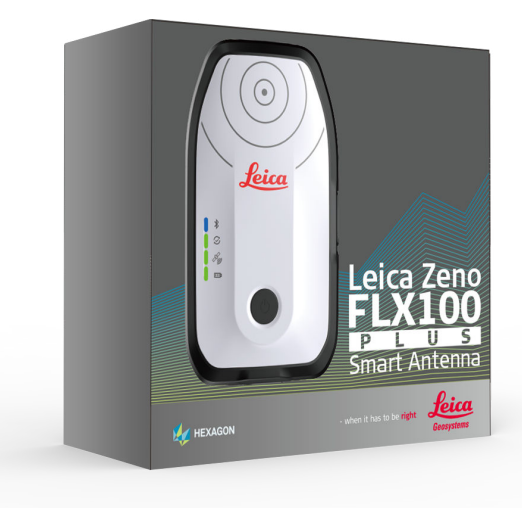

| 6.2       | Zubehör            |                                                                                     |
|-----------|--------------------|-------------------------------------------------------------------------------------|
| Übersicht | Liste des verfügba | aren Zubehörs für die Leica FLX100 plus smart antenna:                              |
|           | Teilenummer        | Beschreibung                                                                        |
|           | AZ219              | Lotstockhalterung zum Montieren von Leica FLX100 plus<br>smart antenna und Lotstock |
|           | AZ220              | Universelle Handgeräteschale                                                        |
|           | AZ225              | Universelle Handgeräteschale > 8"                                                   |
|           | AZ221              | Tasche                                                                              |
|           | AZ222              | Beutel/Gürteltasche                                                                 |
|           | AZ224              | Handschlaufe für Tablets                                                            |

Der Lotstock ist ein optionales Zubehörteil für die Leica FLX100 plus smart antenna. Zur Verwendung der Leica FLX100 plus smart antenna am Lotstock ist ein entsprechender Adapter erforderlich. Diese Art der Befestigung ermöglicht dem Kunden die vertikale Nutzung des Instruments für eine präzise und sichere Unterstützung.

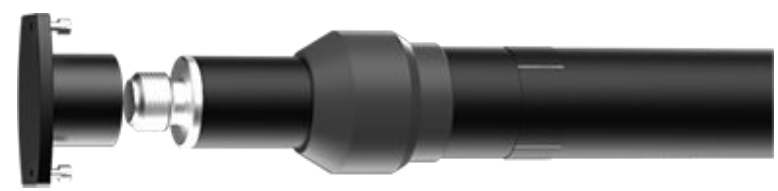

Die universelle Handgeräteschale ist ein optionales Zubehörteil für die Leica FLX100 plus smart antenna.

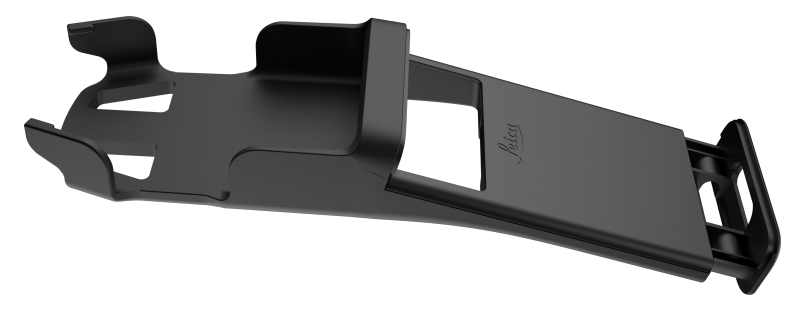

### Pakete für die FLX100 plus Smart Antenna

Teilenummer, Beschreibung Paket 6017821 Leica Zeno FLX100 plus smart antenna einschließlich: FLX100 plus Unterstützung für Mehrfachkonstellation, • Handheld – GPS, GLONASS, Galileo und BeiDou Netzteil Startpaket mit Zeno Mobile USB-C-Ladekabel USB-C/USB-A-Kabel Beutel/Gürteltasche Tasche Universelle Handgeräteschale Zeno Mobile Professional mit 1-jähriger Softwarewartung 6017822 Leica Zeno FLX100 plus smart antenna einschließlich: FLX100 plus Unterstützung für Mehrfachkonstellation, Handheld – GPS, GLONASS, Galileo und BeiDou Startpaket für Netzteil Drittanbieter Ladekabel USB-C USB-C/USB-A-Kabel Beutel/Gürteltasche Tasche Universelle Handgeräteschale Zur Nutzung von Software von Drittanbietern Zeno Connect aus dem App-Store installieren

6.3

Übersicht

| Teilenummer,<br>Paket                                                 | Beschreibung                                                                                                    |
|-----------------------------------------------------------------------|----------------------------------------------------------------------------------------------------|
| 6017823<br>FLX100 plus-Lot-<br>stab – Startpaket<br>mit Zeno Mobile   | <ul> <li>Leica Zeno FLX100 plus smart antenna einschließlich:</li> <li>Unterstützung für Mehrfachkonstellation,<br/>GPS, GLONASS, Galileo und BeiDou</li> <li>Netzteil</li> <li>Ladekabel USB-C</li> <li>USB-C/USB-A-Kabel</li> <li>Beutel/Gürteltasche</li> <li>Tasche</li> <li>Zeno Tab 2, Android-Tablet</li> <li>Lotstabhalterungs-Kit für Zeno Tab 2</li> <li>GLS30, ausziehbarer GNSS-Lotstab aus Carbonfaser</li> <li>5/8-Lotstabhalterung zum Montieren einer<br/>FLX100 plus smart antenna an einem Leica GNSS-<br/>Lotstab</li> <li>Zeno Mobile Professional mit 1-jähriger Software-<br/>wartung</li> </ul>                          |
| 6017824<br>FLX100 plus-Lot-<br>stab – Startpaket<br>für Drittanbieter | <ul> <li>Leica Zeno FLX100 plus smart antenna einschließlich:</li> <li>Unterstützung für Mehrfachkonstellation,<br/>GPS, GLONASS, Galileo und BeiDou</li> <li>Netzteil</li> <li>Ladekabel USB-C</li> <li>USB-C/USB-A-Kabel</li> <li>Beutel/Gürteltasche</li> <li>Tasche</li> <li>Zeno Tab 2, Android-Tablet</li> <li>Lotstabhalterungs-Kit für Zeno Tab 2</li> <li>GLS30, ausziehbarer GNSS-Lotstab aus Carbonfaser</li> <li>5/8-Lotstabhalterung zum Montieren einer<br/>FLX100 plus smart antenna an einem Leica GNSS-Lotstab</li> <li>Zur Nutzung von Software von Drittanbietern<br/>Zeno Connect aus dem App-Store installieren</li> </ul> |

| 7                                                     | Software-Lizenzvertrag/Garantie                                                                                                    |  |  |
|-------------------------------------------------------|----------------------------------------------------------------------------------------------------|--|--|
| Internationale<br>beschränkte Herstel-<br>lergarantie | Dieses Produkt unterliegt den Geschäftsbedingungen der internationalen<br>beschränkten Herstellergarantie, die auf der Leica Geosystems AG Home-<br>page unter <u>Leica Warranty</u> zum Download bereit steht oder von Ihrem Leica<br>Geosystems AG Händler angefordert werden kann.                                                                                                    |  |  |
| Software-Lizenzver-<br>trag                           | Zu diesem Produkt gehört Software, die entweder auf dem Produkt vorinstal-<br>liert ist, auf einem separaten Datenträger zur Verfügung gestellt wird oder,<br>mit vorheriger Genehmigung von Leica Geosystems, aus dem Internet herun-<br>tergeladen werden kann. Diese Software ist sowohl urheberrechtlich als auch<br>anderweitig gesetzlich geschützt und ihr Gebrauch ist im Leica Geosystems-<br>Software-Lizenzvertrag festgelegt und geregelt. Dieser Vertrag regelt insbe-<br>sondere den Geltungsbereich der Lizenz, Garantie, geistiges Eigentum, Haf-<br>tungsbeschränkung, Ausschluss weitergehender Zusicherungen, anwendbares<br>Recht und Gerichtsstand. Es muss stets sichergestellt sein, dass die Bestim-<br>mungen dieses Leica Geosystems-Software-Lizenzvertrags vollständig einge-<br>halten werden. |  |  |
|                                                       | Der Vertrag wird mit den Produkten ausgeliefert und kann auch auf der Web-<br>site von Leica Geosystems unter<br><u>Hexagon – Legal Documents</u> eingesehen und heruntergeladen oder bei Ihrem<br>Leica Geosystems-Händler angefordert werden.                                                                                                    |  |  |
|                                                       | Die Software darf erst dann installiert und benutzt werden, wenn Sie den<br>Leica Geosystems-Software-Lizenzvertrag gelesen und den darin enthaltenen<br>Bestimmungen zugestimmt haben. Die Installation oder der Gebrauch der<br>Software oder eines Teils davon gilt als Zustimmung zu allen im Vertrag ent-<br>haltenen Bestimmungen. Sollten Sie mit den im Vertrag enthaltenen Bestim-<br>mungen oder einem Teil davon nicht einverstanden sein, dürfen Sie die Soft-<br>ware nicht herunterladen, installieren oder gebrauchen. Bitte bringen Sie in<br>diesem Fall die nicht benutzte Software und die dazugehörige Dokumentation<br>zusammen mit dem Kaufbeleg innerhalb von 10 (zehn) Tagen zum Händler<br>zurück, bei dem Sie die Software gekauft haben; der volle Kaufpreis wird Ihnen<br>zurückerstattet.      |  |  |
| Open-Source-<br>Information                           | <ul> <li>Die Software auf diesem Produkt enthält möglicherweise unter verschiedenen<br/>Open-Source-Lizenzen urheberrechtlich geschützte Software.</li> <li>Kopien der entsprechenden Lizenzen <ul> <li>werden mit dem Produkt mitgeliefert (z. B. im Dialog Über der Software)</li> <li>können heruntergeladen werden unter<br/>http://opensource.leica-geosystems.com</li> </ul> </li> <li>Falls in der entsprechenden Open-Source-Lizenz vorgesehen, können der<br/>Quellcode sowie andere relevante Daten von<br/>http://opensource.leica-geosystems.com</li> <li>Für weitere Informationen mit<br/>opensource@leica-geosystems.com Kontakt aufnehmen.</li> </ul>                                                                                                    |  |  |

970063-1.2.0de Übersetzung der Urfassung (970060-1.2.0en) Publiziert in der Schweiz, © 2024 Leica Geosystems AG

> Leica Geosystems AG Heinrich-Wild-Strasse 9435 Heerbrugg Switzerland

www.leica-geosystems.com

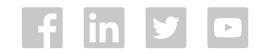

- when it has to be **right** 

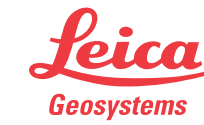

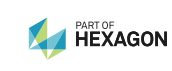